#### Praktikum

### **Color Histogram**

#### I. TUJUAN:

- 1. Mahasiswa dapat memahami prinsip-prinsip color histogram pada suatu image
- 2. Mahasiswa dapat menggunakan proses histogram untuk mengetahui suatu gambar yang memiliki warna warna tertentu
- 3. Mahasiswa dapat mendeteksi suatu warana dengan melihat color histogram pada setiap citra.

#### **II. DASAR TEORI :**

#### HISTOGRAM dalam gambar Gray Scale

- Histogram di dalam gambar gray-scale menyatakan distribusi dari derajat keabuan (terang/gelap) pada suatu gambar.
- Dari histogram ini dapat dilihat apakah gambar tersebut lebih banyak warna gelap atau lebih banyak warna terang
- Teknik histogram ini dapat dikembangkan untuk memperbaiki kualitas gambar (image enhancement) dengan apa yang dinamakan dengan **Histogram**

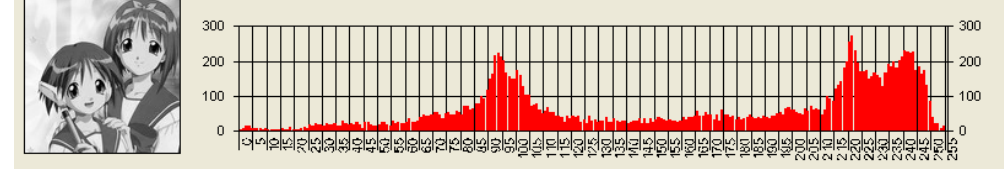

Gambar ini didominasi warna terang, karena grafik di sebelah kanan terlihat lebih banyak.

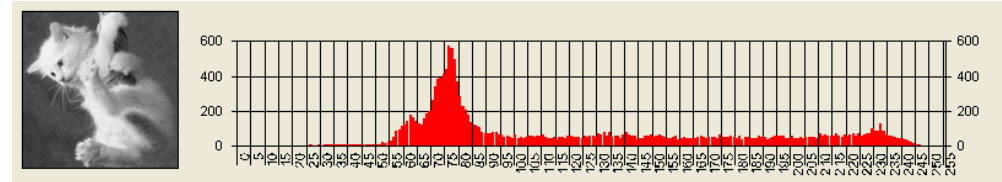

Gambar ini didominasi warna gelap, karena grafik di sebelah kiri terlihat lebih banyak.

#### Color Histogram

 Color Histogram adalah suatu proses untuk meratakan histogram agar derajat keabuan dari yang paling rendah (0) sampai dengan yang paling tinggi (255) mempunyai kemunculan yang rata. • Dengan histogram ini hasil gambar yang memiliki histogram yang tidak merata yang banyak loncatan gradiasinya akan menjadi gambar yang lebih jelas karena derajat keabuannya tidak dominan gelap atau dominan terang.

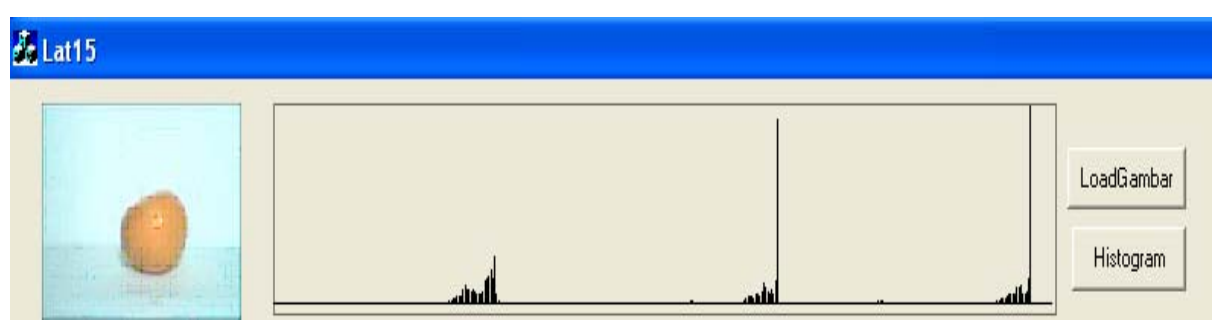

Contoh Gambar Color Histogram pada Buah Jeruk

#### III.HASIL DAN ANALISA PERCOBAAN :

1. Membuat suatu project color histogram dengan mendeteksi warna RGB pada suatu citra yaitu secara terpisah setiap picture pada histogram Red,Green, dan Blue.

Langkah – langkah membuat project diatas adalah sebagai berikut :

- a. Buat aplikasi AppWizard seperti pada praktikum sebelumnya dan beri nama project dengan prak11\_1
- b. Buat disain dialog dengan menggunakan 4 buah control picture, dan 4 buah button.

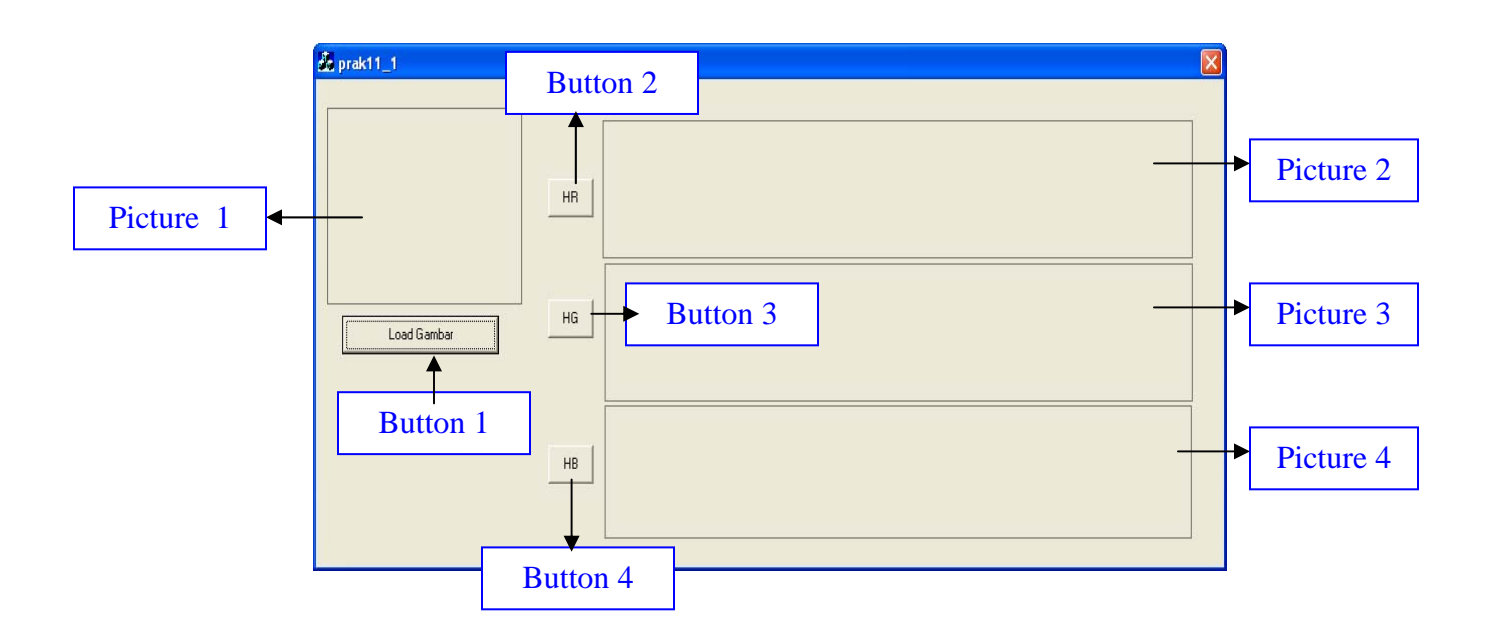

c. Merubah properti control dan tambahkan class variabel control tipe dan membernya seperti berikut :

| MFC ClassWizar                                                                            | d                    |                                                                                      |                                                                        |            | ? 🛛                                        |
|-------------------------------------------------------------------------------------------|----------------------|--------------------------------------------------------------------------------------|------------------------------------------------------------------------|------------|--------------------------------------------|
| Message Maps                                                                              | Member Variables     | Automation                                                                           | ActiveX Events                                                         | Class Info |                                            |
| Project:<br>prak11_1<br>G:\\prak11_1\pr                                                   | ak11_1Dlg.h, G:\\pra | Class <u>n</u> ame:<br>CPrak11_1<br>k11_1Dlg.cpp                                     | Dlg                                                                    | •          | Add Class                                  |
| Control <u>I</u> Ds:                                                                      |                      | Туре                                                                                 | Member                                                                 |            | <u>D</u> elete Variable                    |
| IDC_BUTTON2<br>IDC_BUTTON3<br>IDC_BUTTON4<br>IDC_pic1<br>IDC_pic2<br>IDC_pic3<br>IDC_pic4 |                      | CButton<br>CButton<br>CButton<br>CStatic<br>CStatic<br>CStatic<br>CStatic<br>CStatic | m_load<br>m_HR<br>m_HG<br>m_HB<br>m_pic1<br>m_pic2<br>m_pic3<br>m_pic4 |            | Update <u>C</u> olumns<br><u>B</u> ind All |
| Description: m                                                                            | ap to CButton member |                                                                                      |                                                                        |            |                                            |
|                                                                                           |                      |                                                                                      |                                                                        | OK         | Cancel                                     |

d. Tambahkan program pada saat button1 click seperti di bawah ini, akan melakukan load gambar dalam kotak control picture dengan cara melakukan browse gambar, pilih gambar yang akan diproses.

```
void CPrak11_1Dlg::OnButton1()
ł
   // TODO: Add your control notification handler code here
   static char BASED_CODE szFilter[]="Bitmap Files
   (*.bmp) |*.bmp| |";
   CFileDialog m_ldFile(TRUE, "*.bmp", name,
   OFN_HIDEREADONLY | OFN_OVERWRITEPROMPT, szFilter);
   if(m_ldFile.DoModal()==IDOK)
   {
         name=m_ldFile.GetPathName();
   }
   CDC* pDC = m_pic1.GetDC();// mengarah kontrol picture
   CDC dcMem; //mengarahkan obyek yg sdh dipilih pd bitmap
   CRect rect;//kotak di picture
   BITMAP bm;//mendefinisikan fungsi2 yg ada d bitmap
  HBITMAP
  hBitmap=(HBITMAP)::LoadImage(AfxGetInstanceHandle(),
   name ,IMAGE_BITMAP, 0, 0,
   LR_LOADFROMFILE | LR_CREATEDIBSECTION);
   if(hBitmap)
   {
         if(m_bmpBitmap.DeleteObject())
              m_bmpBitmap.Detach();
         m_bmpBitmap.Attach(hBitmap);
   }
   m_pic1.GetClientRect(rect);//
  m_bmpBitmap.GetBitmap(&bm);//
   dcMem.CreateCompatibleDC(pDC);
   //pDC->MoveTo(10,190);
   //pDC->LineTo(300,190);
   dcMem.SelectObject(&m_bmpBitmap);
  pDC->StretchBlt(0,0,rect.Width(),rect.Height(),&dcMem,
  0,0,bm.bmWidth,bm.bmHeight,SRCCOPY);
}
```

e. Menambah header file

- Buka file prak11\_1Dlg.h
- Tambahkan program seperti dibawah ini

public:

| CPrak10_1Dlg(CWnd* pParent | = NULL); // standard constructor             |
|----------------------------|----------------------------------------------|
| CBitmap m_bmpBitmap;>      | Load Gambar disimpan pada var<br>m_bmpBitmap |
| CString name; Variable     | temp untuk gambar                            |

Saat Load Gambar di klik, maka hasilnya akan seperti berikut ini :

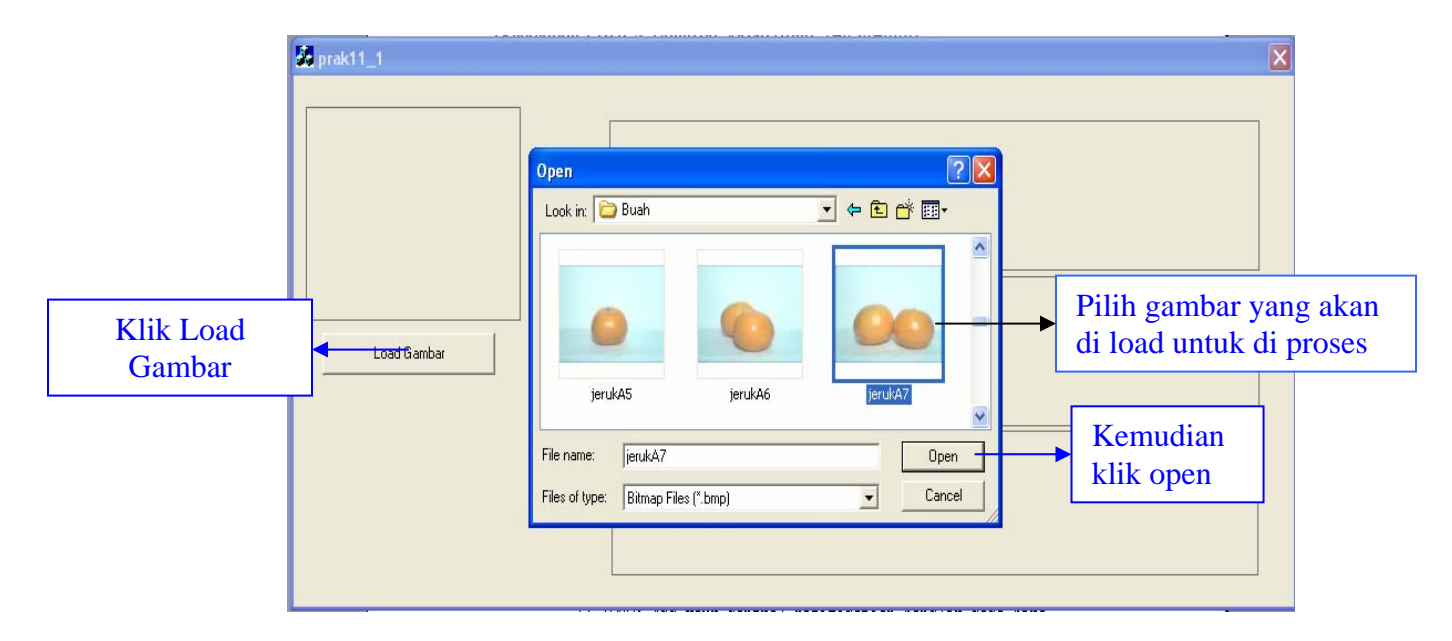

Setelah di klik open :

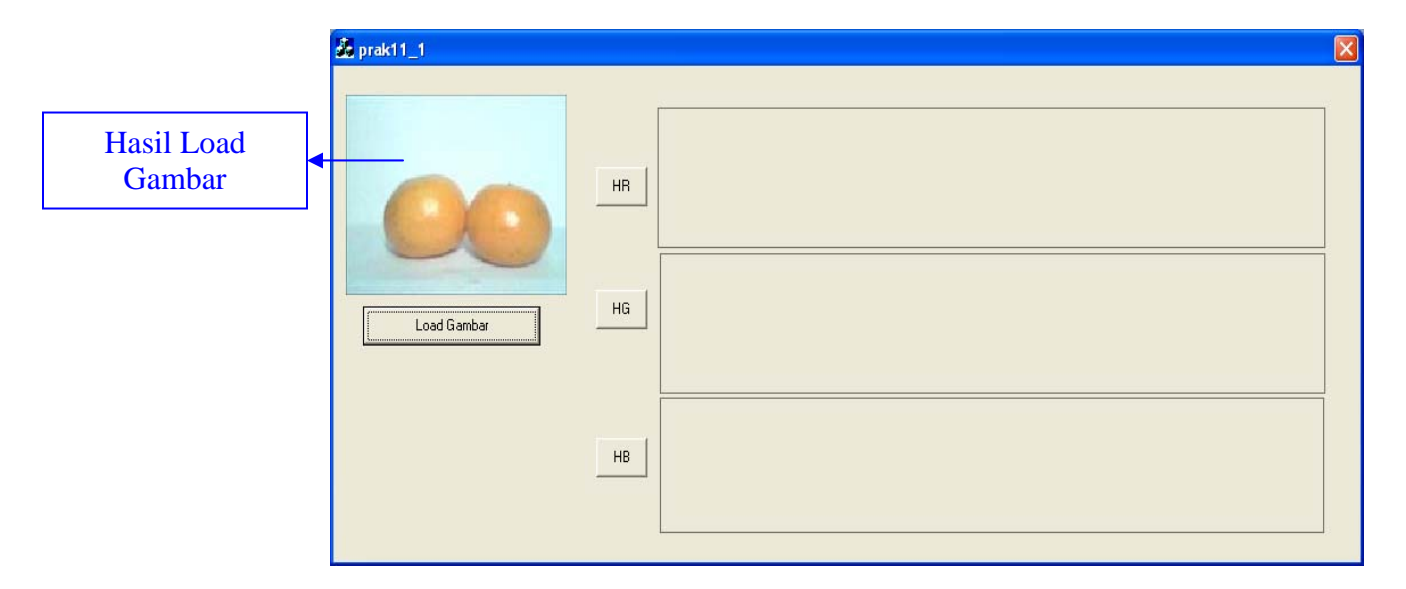

f. Tambahkan program pada saat button2 click seperti di bawah ini, akan menampilkan histogram untuk warna red :

```
void CPrak11_1Dlg::OnButton2()
{
   // TODO: Add your control notification handler code here
   int i,j,red,green,blue;
   long int warna;
   CDC* pDC = m_pic1.GetDC();// mengarah kontrol picture
   CDC dcMem1; //mengarahkan obyek yg sdh dipilih pd bitmap
   CRect rect;//kotak di picture
   BITMAP bm;//mendefinisikan fungsi2 yg ada d bitmap
   int hr[256];
   HBITMAP
   hBitmap=(HBITMAP)::LoadImage(AfxGetInstanceHandle(),
   name,IMAGE_BITMAP, 0, 0,
   LR_LOADFROMFILE | LR_CREATEDIBSECTION );
   if(hBitmap)
   {
         if(m_bmpBitmap.DeleteObject())
               m_bmpBitmap.Detach();
         m_bmpBitmap.Attach(hBitmap);
   }
   m_pic1.GetClientRect(rect);//
   m_bmpBitmap.GetBitmap(&bm);//
   dcMem1.CreateCompatibleDC(pDC);
   dcMem1.SelectObject(&m_bmpBitmap);
   for(i=0;i<256;i++)</pre>
         hr[i]=0;
   for(i=0;i<bm.bmHeight;i++)</pre>
         for(j=0;j<bm.bmWidth;j++)</pre>
                warna=dcMem1.GetPixel(j,i);
                WarnaToRGB(warna,&red,&green,&blue);
                                           Menampilkan bagian
               hr[red]=hr[red]+1; -
                                           warna merah saja pada
   float hmax=hr[0];
                                           gambar hisogramnya
   for(i=1;i<256;i++)</pre>
   {
         if(hr[i]>hmax)
               hmax=hr[i];
   for(i=0;i<256;i++)</pre>
         hr[i]=120*hr[i]/hmax;
   CDC* pDC1=m_pic2.GetDC();
   pDC1->MoveTo(0,100);
   pDC1->LineTo(550,100); //sb x
   pDC1->MoveTo(0,100-(int)hr[0]); //ttk h[0]
                                                        Fungsi untuk
   for(i=1;i<256;i++)</pre>
   {
                                                        menggambar
         pDC1->MoveTo(i*2,100);
                                                        histogram
         pDC1->LineTo(i*2,100-(int)hr[i]);
   }
}
```

g. Tambahkan fungsi untuk merubah data pixel ke RGB, dan fungsi untuk merubah dari RGB ke data pixel

// merubah data pixel ke RGB

```
void
      WarnaToRGB(long
                         int warna, int
                                           *Red,
                                                   int
*Green, int *Blue)
                                               Fungsi untuk
{
     *Red = warna & 0x00000FF;
                                               membaca
     *Green = (warna & 0x0000FF00) >> 8;
                                               warna RGB
     *Blue = (warna & 0x00FF0000) >> 16;
}
//merubah RGB ke data pixel
long int RGBToWarna(int Red, int Green, int Blue)
                                                 Fungsi untuk
     return(Red+(Green<<8)+(Blue<<16));</pre>
                                                 membuat
}
                                                 warna RGB
```

h. Tambahkan program pada saat button3 click seperti di bawah ini, akan menampilkan histogram untuk warna hijau :

```
void CPrak11_1Dlg::OnButton3()
ł
   // TODO: Add your control notification handler code here
   int i,j,red,green,blue;
   long int warna;
   CDC* pDC = m_pic1.GetDC();// mengarah kontrol picture
   CDC dcMem1; //mengarahkan obyek yg sdh dipilih pd bitmap
   CRect rect;//kotak di picture
   BITMAP bm;//mendefinisikan fungsi2 yg ada d bitmap
   int hg[256];
   HBITMAP
   hBitmap=(HBITMAP)::LoadImage(AfxGetInstanceHandle(),
   name,IMAGE_BITMAP, 0, 0,
   LR_LOADFROMFILE | LR_CREATEDIBSECTION );
   if(hBitmap)
   ł
         if(m_bmpBitmap.DeleteObject())
                m_bmpBitmap.Detach();
         m_bmpBitmap.Attach(hBitmap);
   }
   m_pic1.GetClientRect(rect);//
   m_bmpBitmap.GetBitmap(&bm);//
   dcMem1.CreateCompatibleDC(pDC);
   dcMem1.SelectObject(&m_bmpBitmap);
   for(i=0;i<256;i++)</pre>
         hg[i]=0;
   for(i=0;i<bm.bmHeight;i++)</pre>
         for(j=0;j<bm.bmWidth;j++)</pre>
                warna=dcMem1.GetPixel(j,i);
                WarnaToRGB(warna, &red, &green, &blue);
                                                  Menampilkan bagian
                hg[green]=hg[green]+1;
                                                  warna green (hijau ) saja
   float hmax=hq[0];
                                                  pada gambar
   for(i=1;i<256;i++)</pre>
                                                  hisogramnya
   {
         if(hg[i]>hmax)
               hmax=hg[i];
   for(i=0;i<256;i++)</pre>
         hg[i]=120*hg[i]/hmax;
   CDC* pDC1=m_pic3.GetDC();
```

Praktikum Pengolahan Citra PENS-ITS

6

Fungsi untuk menggambar

```
pDC1->MoveTo(0,100);
  pDC1->LineTo(450,100); //sb x
  pDC1->MoveTo(0,100-(int)hg[0]); //ttk h[0]
                                                      Fungsi untuk
  for(i=1;i<256;i++)</pre>
                                                      menggambar
                                                      histogram
         pDC1->MoveTo(i*2,100);
         pDC1->LineTo(i*2,100-(int)hg[i]);
}
```

Tambahkan program pada saat button4 click seperti di bawah ini, akan i.

```
menampilkan histogram untuk warna biru :
```

{

```
void CPrak11_1Dlg::OnButton4()
   // TODO: Add your control notification handler code here
   int i,j,red,green,blue;
   long int warna;
   CDC* pDC = m_pic1.GetDC();// mengarah kontrol picture
   CDC dcMem1; //mengarahkan obyek yg sdh dipilih pd bitmap
   CRect rect;//kotak di picture
   BITMAP bm;//mendefinisikan fungsi2 yg ada d bitmap
   int hb[256];
   HBITMAP
  hBitmap=(HBITMAP)::LoadImage(AfxGetInstanceHandle(),
   name,IMAGE_BITMAP, 0, 0,
   LR_LOADFROMFILE | LR_CREATEDIBSECTION );
   if(hBitmap)
   {
         if(m_bmpBitmap.DeleteObject())
               m_bmpBitmap.Detach();
         m_bmpBitmap.Attach(hBitmap);
   }
   m_pic1.GetClientRect(rect);//
   m_bmpBitmap.GetBitmap(&bm);//
   dcMem1.CreateCompatibleDC(pDC);
   dcMem1.SelectObject(&m_bmpBitmap);
   for(i=0;i<256;i++)</pre>
         hb[i]=0;
   for(i=0;i<bm.bmHeight;i++)</pre>
         for(j=0;j<bm.bmWidth;j++)</pre>
               warna=dcMem1.GetPixel(j,i);
               WarnaToRGB(warna, &red, &green, &blue);
                                                  Menampilkan bagian
               hb[blue]=hb[blue]+1;
                                                   warna blue (biru ) saja
                                                   pada gambar
   float hmax=hb[0];
                                                  hisogramnya
   for(i=1;i<256;i++)</pre>
   {
         if(hb[i]>hmax)
               hmax=hb[i];
   for(i=0;i<256;i++)
         hb[i]=120*hb[i]/hmax;
   CDC* pDC1=m_pic4.GetDC();
   pDC1->MoveTo(0,100);
   pDC1->LineTo(450,100); //sb x
   pDC1->MoveTo(0,100-(int)hb[0]); //ttk h[0]
                                                   Fungsi untuk
   for(i=1;i<256;i++)</pre>
                                                   menggambar
   {
         pDC1->MoveTo(i*2,100);
                                                  histogram
         pDC1->LineTo(i*2,100-(int)hb[i]);
   }
```

- }
- j. Cara menjalankan program
  - Pilih menu : Build->Execute (!)
  - Klik button Load Gambar : melakukan load gambar
  - Klik button HR : melakukan proses histogram untuk warna merah
  - Klik button HG : melakukan proses histogram untuk warna hijau
  - Klik button HB : melakukan proses histogram untuk warna blue

Hasil running, saat button Load Gambar di klik :

| 💑 prak11_1  |    | X |
|-------------|----|---|
| Load Gambar | HR |   |
|             | НВ |   |

Setelah itu, klik HR, HG, HB, untuk melihat Color Histogram pada gambar tomat merah, maka hasilnya seperti di bawah ini :

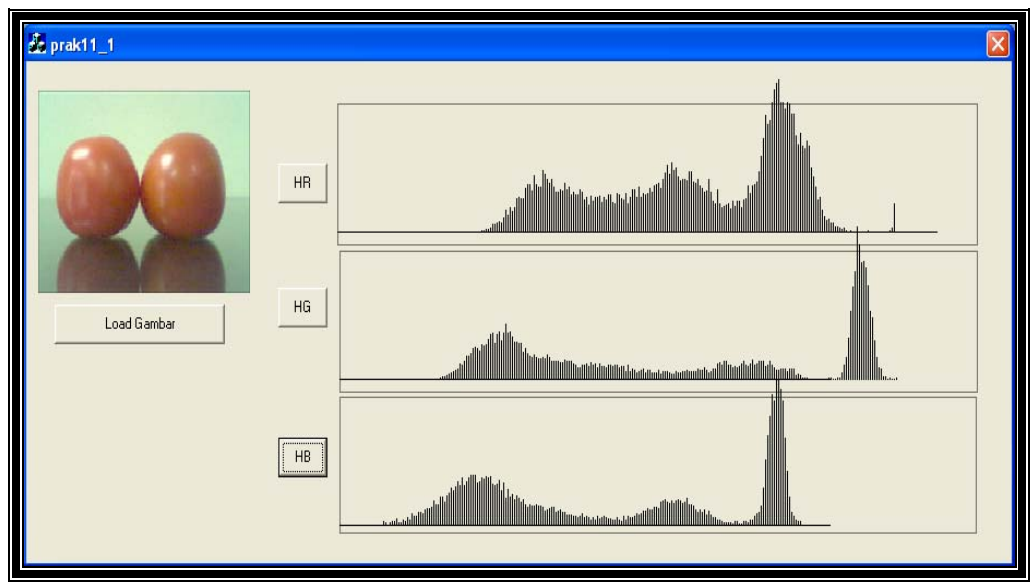

→ Gambar load gambar buah tomat diatas ini, merupakan hasil color histogram untuk masing warna RGB.

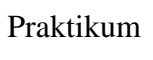

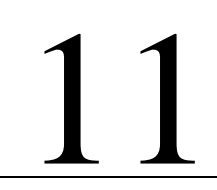

## **Color Histogram**

1. Membuat suatu project color histogram dengan mendeteksi warna RGB pada suatu citra secara bersamaan pada satu gambar histogram.

Langkah – langkah membuat project diatas adalah sebagai berikut :

a. Buat aplikasi AppWizard seperti pada praktikum sebelumnya dan beri nama

project dengan prak12\_1

b. Buat disain dialog dengan menggunakan 6 buah control picture, dan 6 buah button.

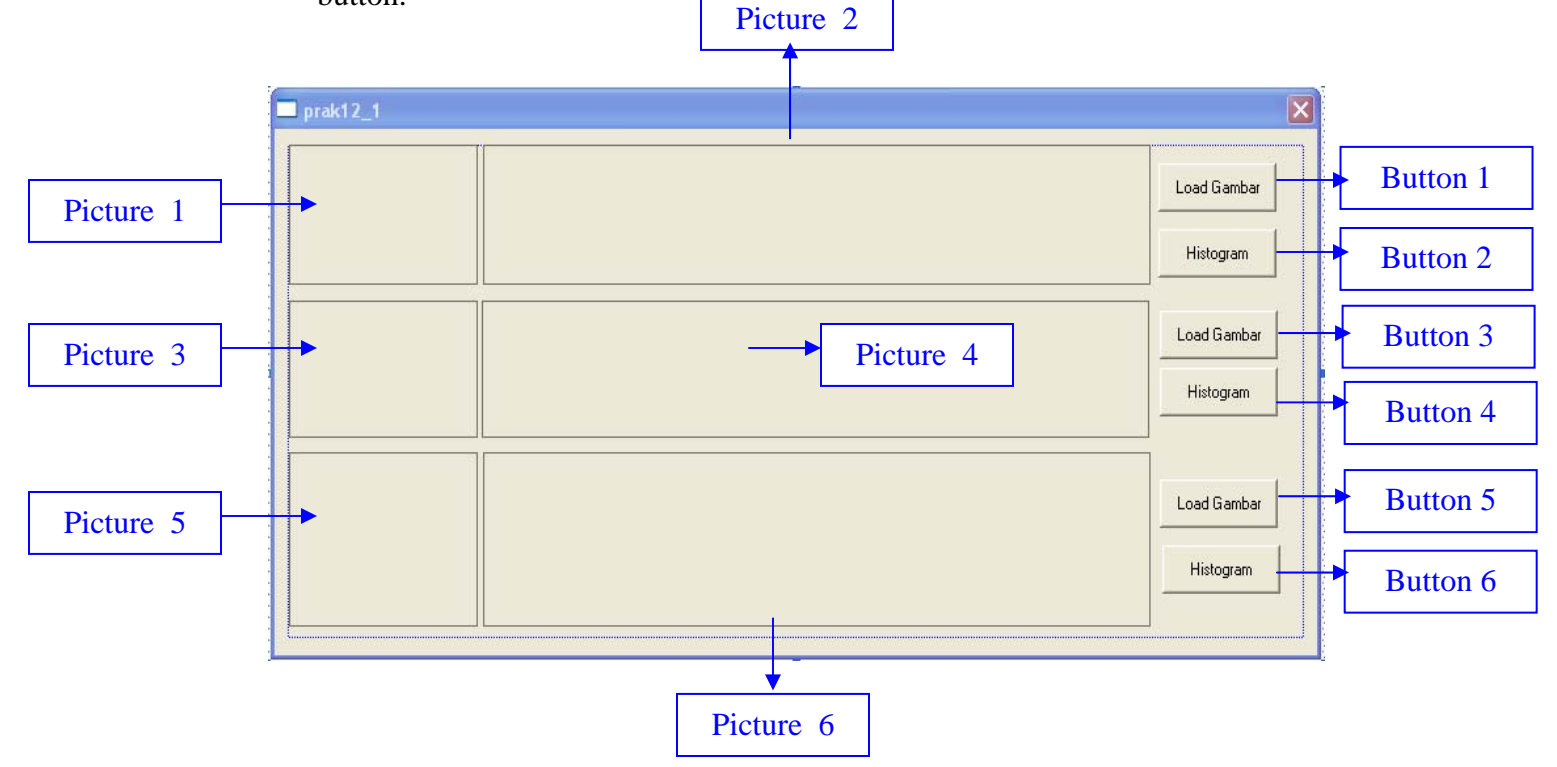

c. Merubah properti control dan tambahkan class variabel control tipe dan membernya seperti berikut :

| MFC ClassWizar                                                                                                    | d                    |                                                                                                    |                                                                                                    |            | ? 🔀                         |
|----------------------------------------------------------------------------------------------------|----------------------|----------------------------------------------------------------------------------------------------|----------------------------------------------------------------------------------------------------|------------|-----------------------------|
| Message Maps                                                                                                    | Member Variables     | Automation                                                                                                    | ActiveX Events                                                                                                    | Class Info |                             |
| Project:<br>prak12_1<br>G:\\prak12_1\pr                                                                                                    |                      | Class <u>n</u> ame<br>CPrak12_1<br>ak12_1Dlg.cpp                                                                              | :<br>IDlg                                                                                                    | •          | Add Class ▼<br>Add Variable |
| Control IDS:<br>IDC_BUTTON1<br>IDC_BUTTON2<br>IDC_BUTTON3<br>IDC_BUTTON4<br>IDC_BUTTON5<br>IDC_BUTTON6<br>IDC_pic1<br>IDC_pic2<br>IDC_pic3<br>IDC_pic4<br>IDC_pic5 |                      | Type<br>CButton<br>CButton<br>CButton<br>CButton<br>CButton<br>CStatic<br>CStatic<br>CStatic<br>CStatic<br>CStatic<br>CStatic | Member           m_load1           m_H1           m_load2           m_H2           m_load3           m_Jicat1           m_pic1           m_pic2           m_pic4           m_pic5 |            | Delete Variable             |
| Description: m                                                                                                    | ap to CStatic member |                                                                                                    |                                                                                                    | OK         | Cancel                      |

d. Tambahkan program pada saat button1, 3, dan 5 click seperti di bawah ini, akan melakukan load gambar dalam kotak control picture dengan cara melakukan browse gambar, pilih gambar yang akan diproses.

```
Untuk button 3 dan 4 isi programnya
void CPrak12_1Dlg::OnButton1()
                                      sama seperti button 1
{
// TODO: Add your control notification handler code here
   static char BASED_CODE szFilter[]="Bitmap Files
   (*.bmp)|*.bmp||";
   CFileDialog m_ldFile(TRUE, "*.bmp", name,
   OFN_HIDEREADONLY | OFN_OVERWRITEPROMPT, szFilter);
   if(m_ldFile.DoModal()==IDOK)
   {
         name=m_ldFile.GetPathName();
   }
                                      Untuk Button 3 : CDC* pDC = m_pic3.GetDC();
   CDC* pDC = m_pic1.GetDC();
                                      Untuk Button 5 : CDC* pDC = m_pic5.GetDC();
   CDC dcMem; //mengarahkan obyek
   CRect rect;//kotak di picture
   BITMAP bm;//mendefinisikan fungsi2 yg ada d bitmap
   HBITMAP
   hBitmap=(HBITMAP)::LoadImage(AfxGetInstanceHandle(),
   name ,IMAGE_BITMAP, 0, 0,
   LR_LOADFROMFILE | LR_CREATEDIBSECTION );
   if(hBitmap)
   {
         if(m_bmpBitmap.DeleteObject())
               m_bmpBitmap.Detach();
         m_bmpBitmap.Attach(hBitmap);
   }
                                       Untuk Button 3 : m_pic3.GetClientRect(rect);
   m_pic1.GetClientRect(rect);//
                                       Untuk Button 5 : m_pic5.GetClientRect(rect);
   m_bmpBitmap.GetBitmap(&bm);//
   dcMem.CreateCompatibleDC(pDC);
   dcMem.SelectObject(&m_bmpBitmap);
  pDC->StretchBlt(0,0,rect.Width(),rect.Height(),&dcMem,
  0,0,bm.bmWidth,bm.bmHeight,SRCCOPY);
```

- e. Menambah header file
  - Buka file prak12\_1Dlg.h
  - Tambahkan program seperti dibawah ini

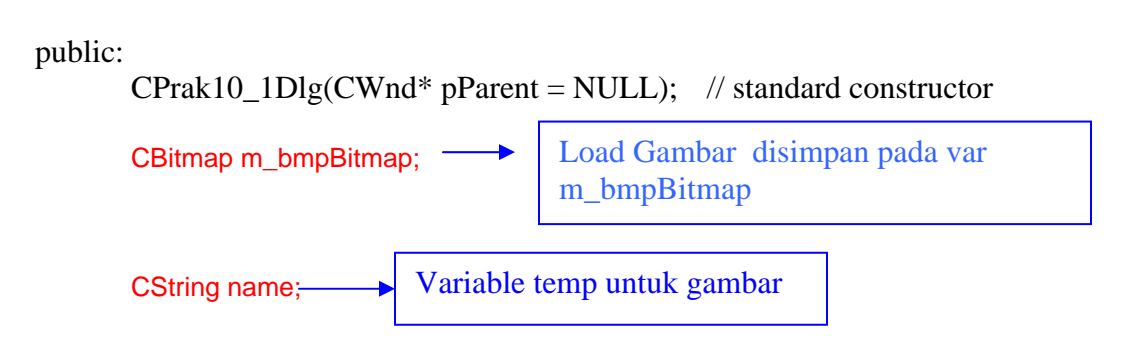

Saat Ketiga Button Load Gambar di klik, maka hasilnya akan seperti berikut ini :

| 💑 prak12_1 |            |
|------------|------------|
|            | LoadGambar |
|            | Histogram  |
|            | LoadGambar |
|            | Histogram  |
|            | LoadGambar |
|            | Histogram  |

f. Tambahkan program pada saat button2, button 4, dan button 6 di click seperti di bawah ini, akan menampilkan color histogram :

```
void CPrak12_1Dlg::OnButton2()
{
   // TODO: Add your control notification handler code here
  int i,j,red,green,blue;
  long int warna;
  CDC* pDC = m_pic1.GetDC();// mengarah kontrol picture
  CDC dcMem1; //mengarahkan obyek yg sdh dipilih pd bitmap
  CRect rect;//kotak di picture
  BITMAP bm;//mendefinisikan fungsi2 yg ada d bitmap
  int h[384]; // Inisialisasi awal jumlahnya 384 karena R
                   punya 128, G punya 128 dan B punya 128
  HBITMAP
  hBitmap=(HBITMAP)::LoadImage(AfxGetInstanceHandle(),
  name,IMAGE_BITMAP, 0, 0,
  LR_LOADFROMFILE | LR_CREATEDIBSECTION );
  if(hBitmap)
   {
         if(m_bmpBitmap.DeleteObject())
               m_bmpBitmap.Detach();
         m_bmpBitmap.Attach(hBitmap);
   }
  m_pic1.GetClientRect(rect);//
```

```
m_bmpBitmap.GetBitmap(&bm);//
dcMem1.CreateCompatibleDC(pDC);
dcMem1.SelectObject(&m_bmpBitmap);
for(i=0;i<384;i++)</pre>
      h[i]=0;
for(i=0;i<bm.bmHeight;i++)</pre>
      for(j=0;j<bm.bmWidth;j++)</pre>
      {
             warna=dcMem1.GetPixel(j,i);
             WarnaToRGB(warna,&red,&green,&blue);
             red=red/2;
             green=green/2;
             blue=blue/2;
                                       Untuk Red jangkauannya: 0 - 127
                                   •
             h[red]++;
                                       Untuk Green jangkauannya: 128 -255
             h[128+green]++;
             h[256+blue]++;
                                       Untuk Blue jangkauannya: 256-512
      }
float hmax=h[0];
for(i=1;i<384;i++)</pre>
{
      if(h[i]>hmax)
             hmax=h[i];
}
for(i=0;i<384;i++)</pre>
      h[i]=120*h[i]/hmax;
CDC* pDC1=m_pic2.GetDC();
pDC1->MoveTo(0,100);
pDC1->LineTo(450,100); //sb x
pDC1->MoveTo(0,100-(int)h[0]); //ttk h[0]
                                                   Fungsi untuk
for(i=1;i<384;i++)</pre>
                                                   menggambar
{
      pDC1->MoveTo(i*3,100);
                                                   histogram
      pDC1->LineTo(i*3,100-(int)h[i]);
```

k. Cara menjalankan program

}

- Pilih menu : Build->Execute (!)
- Klik button LoadGambar untuk button 1,3,5 : melakukan load gambar
- Klik button Histogram untuk button 2,,4,6 : untuk menampilkan color histogram

Hasil running, saat button LoadGambar di klik :

| 🖧 prak12_1 |                         |
|------------|-------------------------|
|            | LoadGambar<br>Histogram |
|            | LoadGambar<br>Histogram |
| 8          | LoadGambar<br>Histogram |

Setelah itu, saat button Histogram di klik :

| 💑 prak12_1 |            |                         |
|------------|------------|-------------------------|
|            | <br>       | LoadGambar<br>Histogram |
|            | <br>automa | LoadGambar<br>Histogram |
|            |            | LoadGambar<br>Histogram |

# Praktikum D Color Histogram

- 1. Membuat suatu project color histogram dengan mendeteksi warna RGB pada suatu citra secara bersamaan pada satu gambar histogram.
- Langkah langkah membuat project diatas adalah sebagai berikut :
- Buat aplikasi AppWizard seperti pada praktikum sebelumnya dan beri nama project dengan prak13\_1
- b. Buat disain dialog dengan menggunakan 6 buah control picture, dan 6 buah

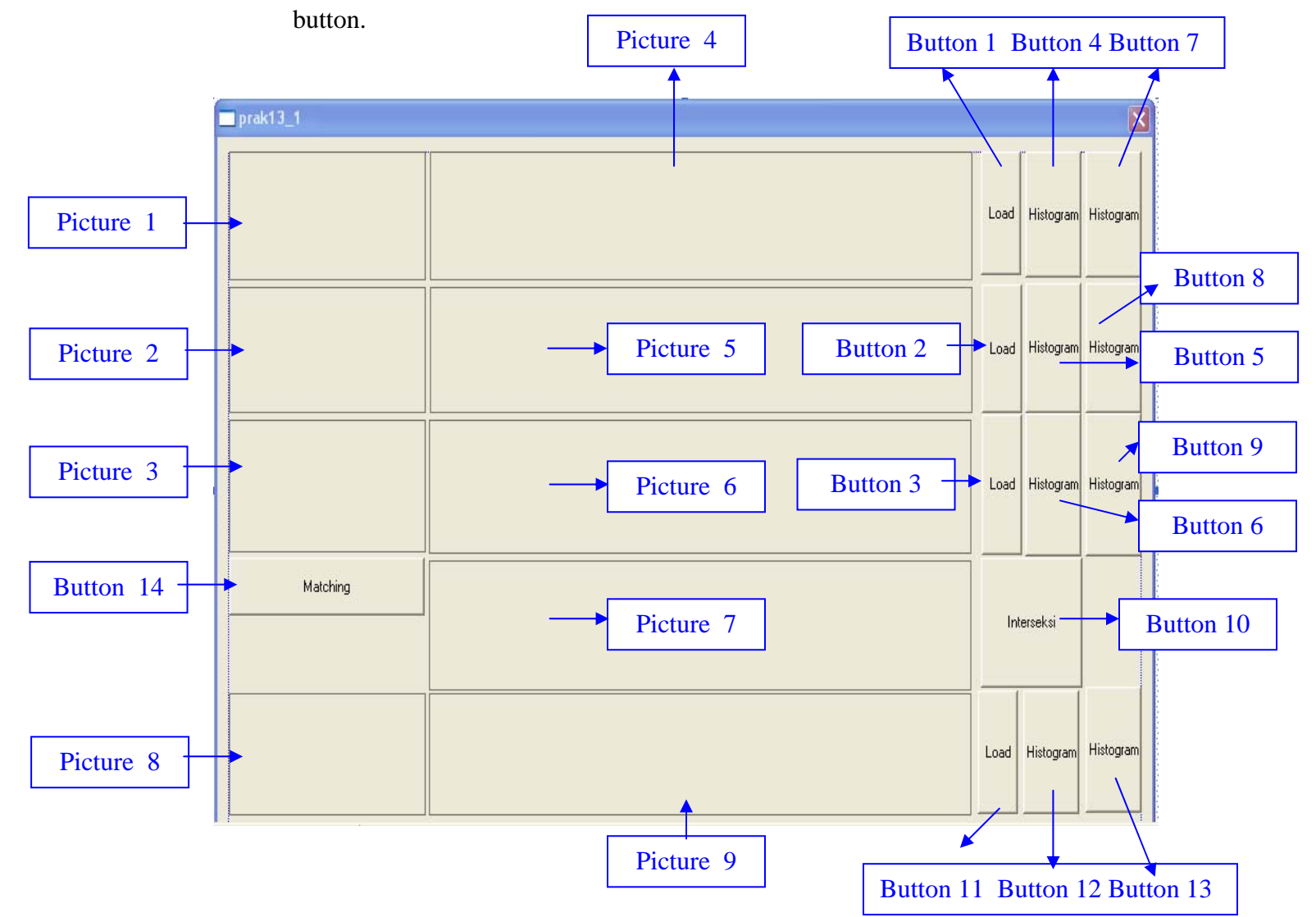

c. Merubah properti control dan tambahkan class variabel control tipe dan membernya seperti berikut :

| MFC ClassWizar                                                                                                    | d                         |                                                                                                    |                                                                                                    |            | ? 🗙                                        |
|----------------------------------------------------------------------------------------------------|---------------------------|----------------------------------------------------------------------------------------------------|----------------------------------------------------------------------------------------------------|------------|--------------------------------------------|
| Message Maps                                                                                                    | Member Variables          | Automation                                                                                                 | ActiveX Events                                                                                                    | Class Info |                                            |
| Project:<br>prak13_1<br>G:\\prak13_1\pr                                                                                                    | ▼<br>ak13_1Dlg.h, G:\\pra | Class <u>n</u> ame<br>CPrak13_1<br>k13_1Dlg.cpp                                                            | Dlg                                                                                                    | •          | Add Class                                  |
| Control <u>I</u> Ds:                                                                                                    |                           | Туре                                                                                                    | Member                                                                                                    |            | Delete Variable                            |
| IDC_BUTTON1<br>IDC_BUTTON10<br>IDC_BUTTON12<br>IDC_BUTTON12<br>IDC_BUTTON13<br>IDC_BUTTON3<br>IDC_BUTTON3<br>IDC_BUTTON3<br>IDC_BUTTON4<br>IDC_BUTTON5<br>IDC_BUTTON5 |                           | CButton<br>CButton<br>CButton<br>CButton<br>CButton<br>CButton<br>CButton<br>CButton<br>CButton<br>CButton | m_load1<br>m_inters<br>m_loadx<br>m_hisx2<br>m_btnmatching<br>m_load2<br>m_load3<br>m_hist1<br>m_hist2<br>m_hist3 |            | Update <u>C</u> olumns<br><u>B</u> ind All |
| Description: m                                                                                                    | ap to CButton member      |                                                                                                    |                                                                                                    |            |                                            |
|                                                                                                    |                           |                                                                                                    |                                                                                                    | ОК         | Cancel                                     |

 d. Tambahkan program pada saat button1, 2, 3 dan 11 click seperti di bawah ini, akan melakukan load gambar dalam kotak control picture dengan menentukan gambar apa yang akan di load .

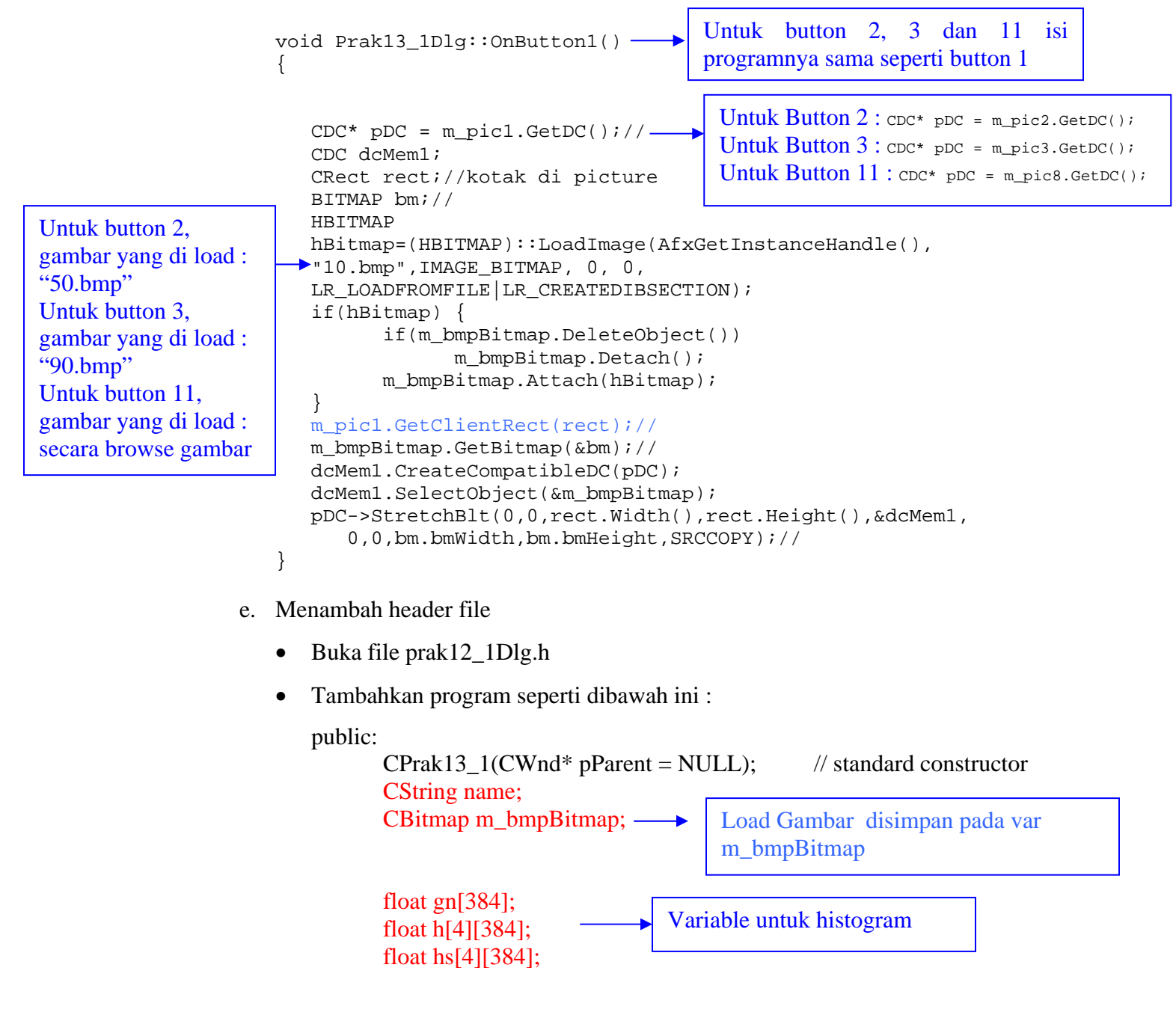

Saat Ketiga Button Load Gambar di klik, maka hasilnya akan seperti berikut ini :

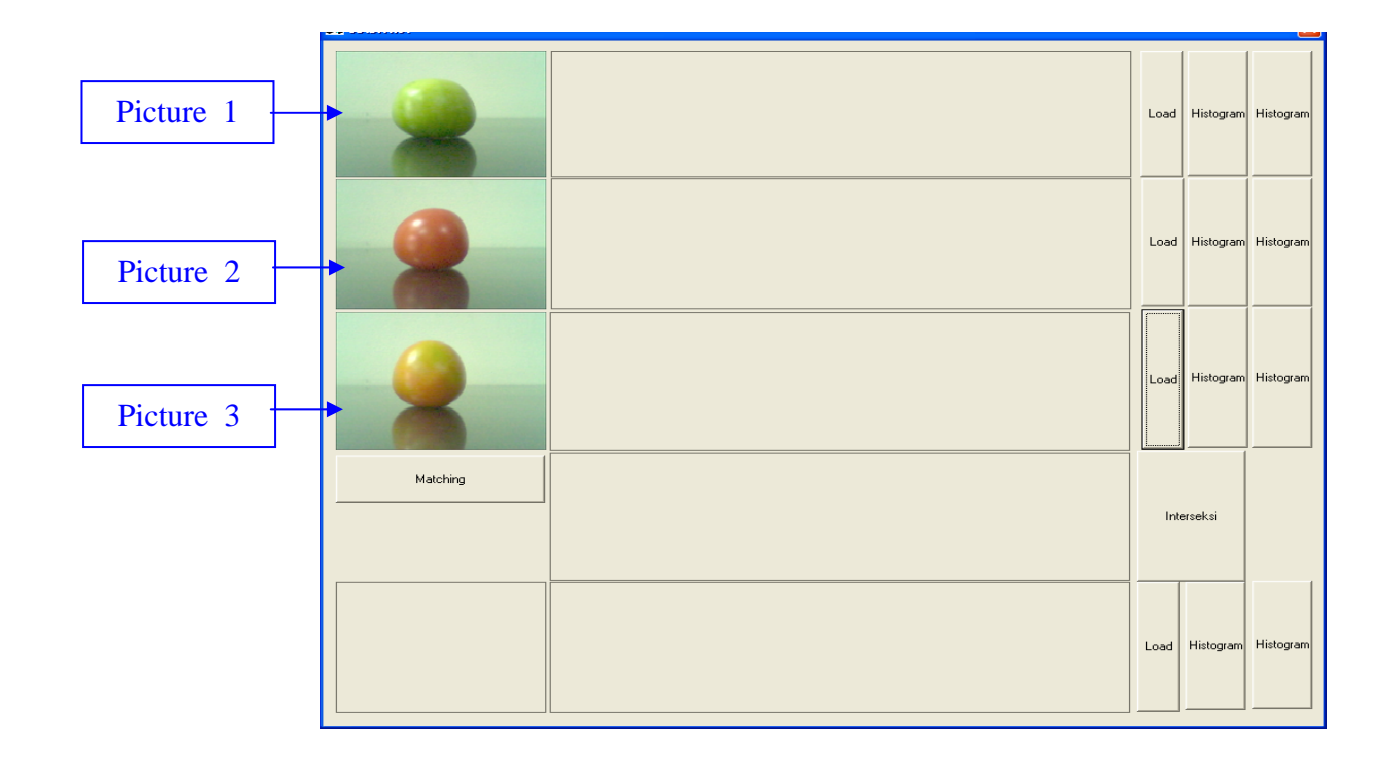

f. Tambahkan program pada saat button 4, button 5, 6 dan button 12 di click seperti di bawah ini, akan menampilkan color histogram:

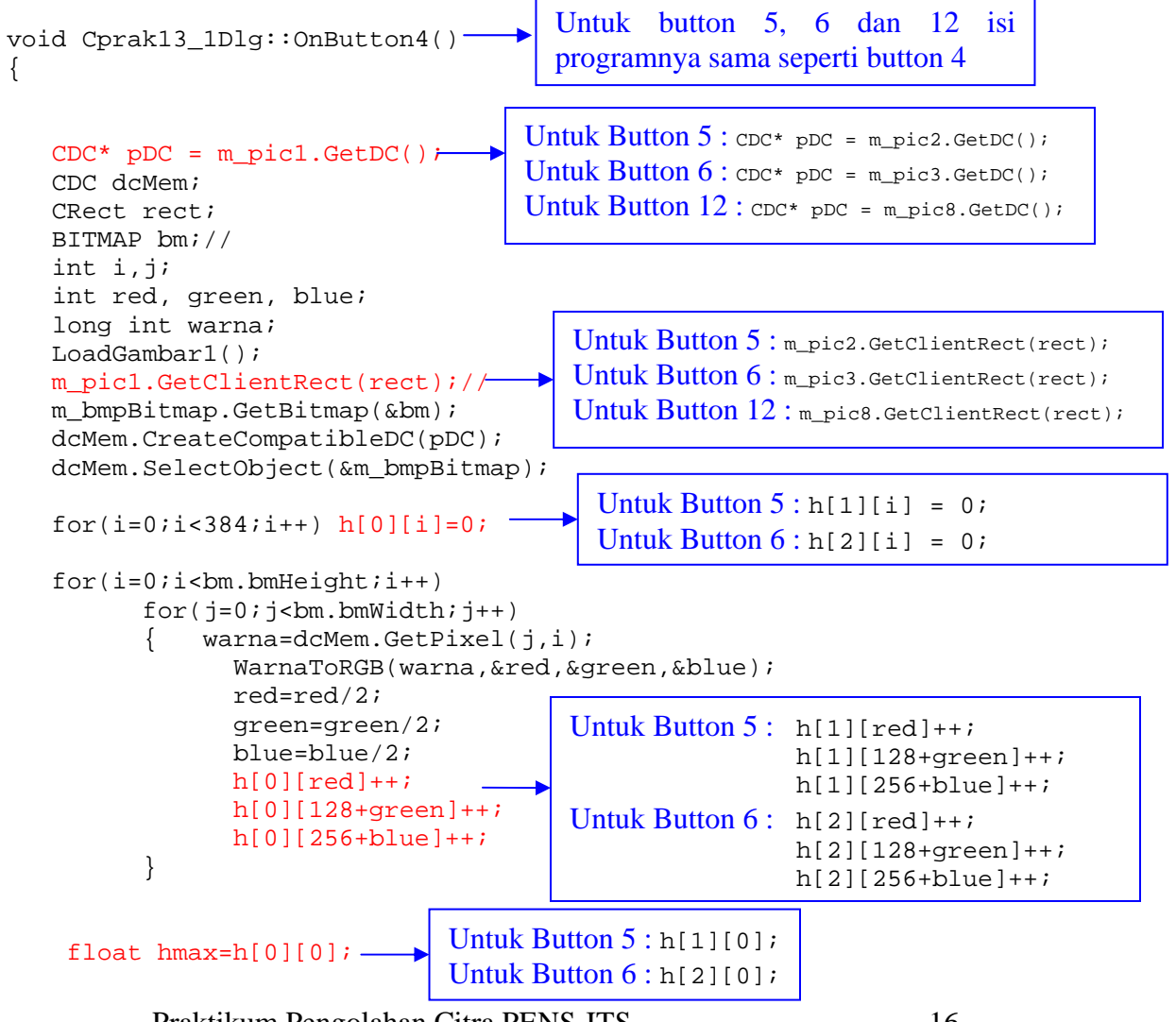

Praktikum Pengolahan Citra PENS-ITS

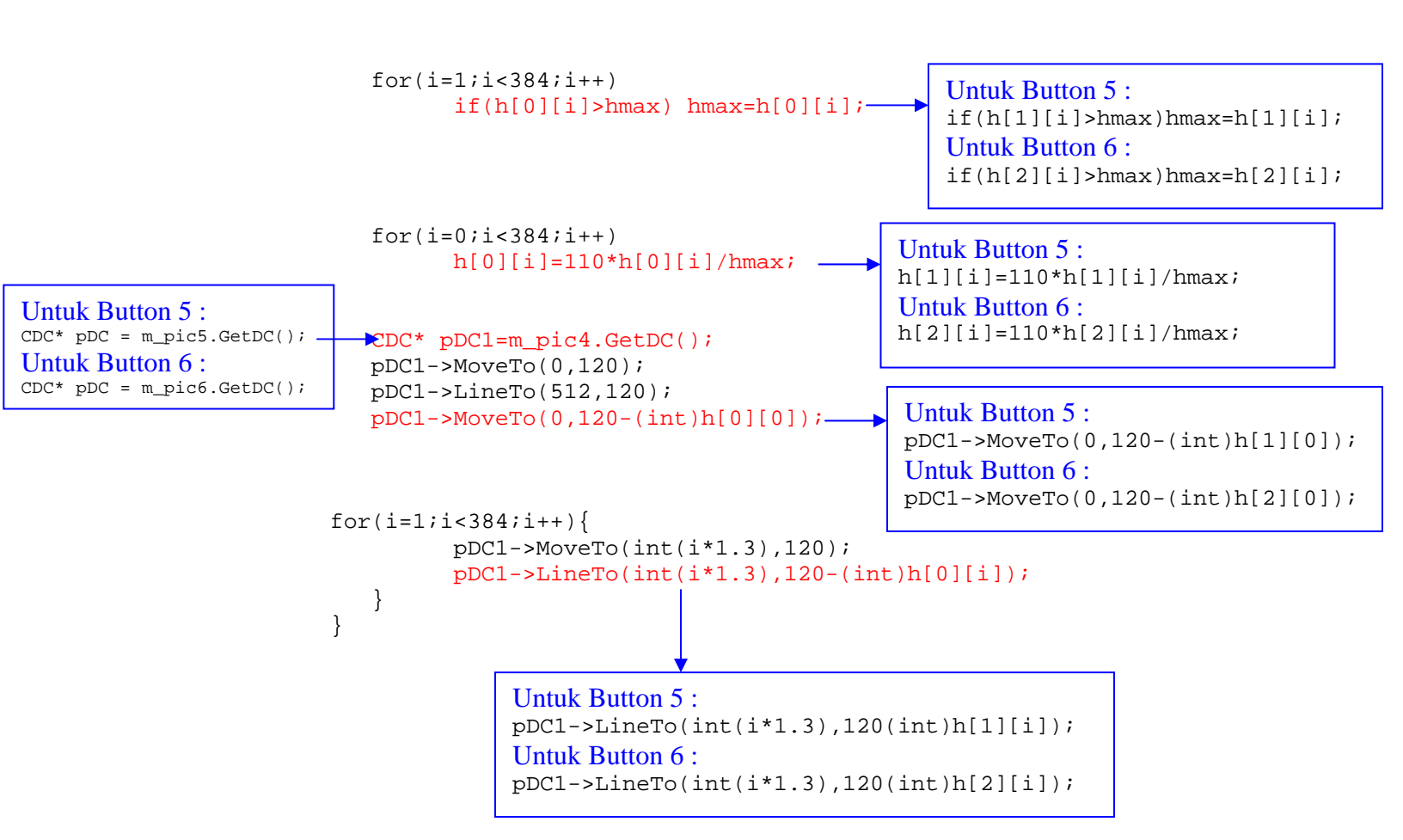

g. Tambahkan program pada saat button interseksi di klik, button ini untuk menampilkan button histogram interseksi :

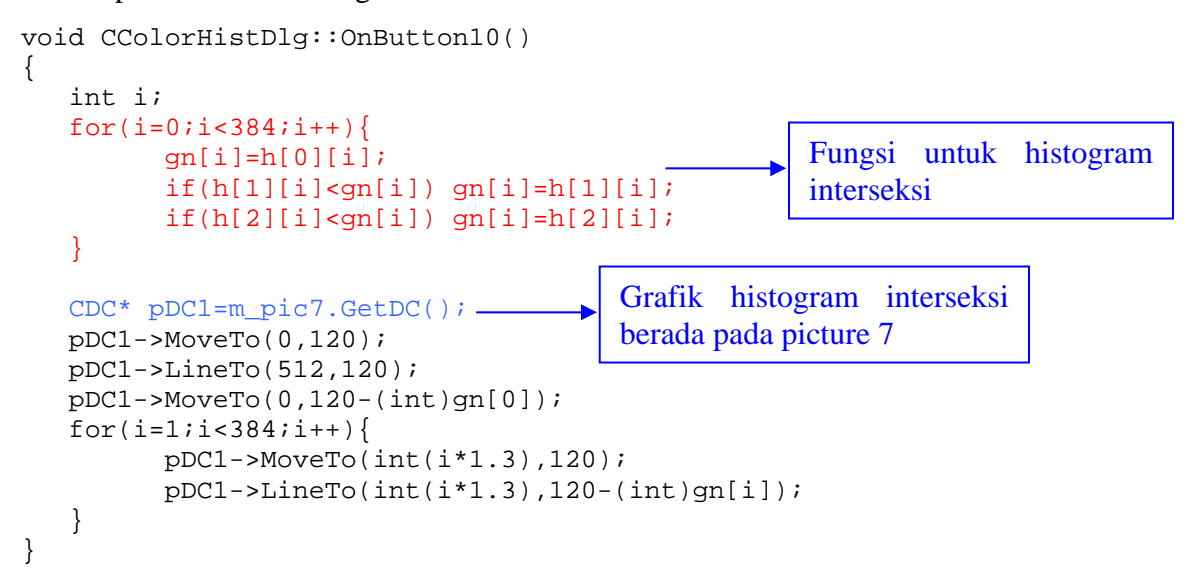

h. Tambahkan program pada saat button 7,8 , 9, dan 13 di klik, button ini untuk menampilkan histogram setelah dilakukan histogram interseksi :

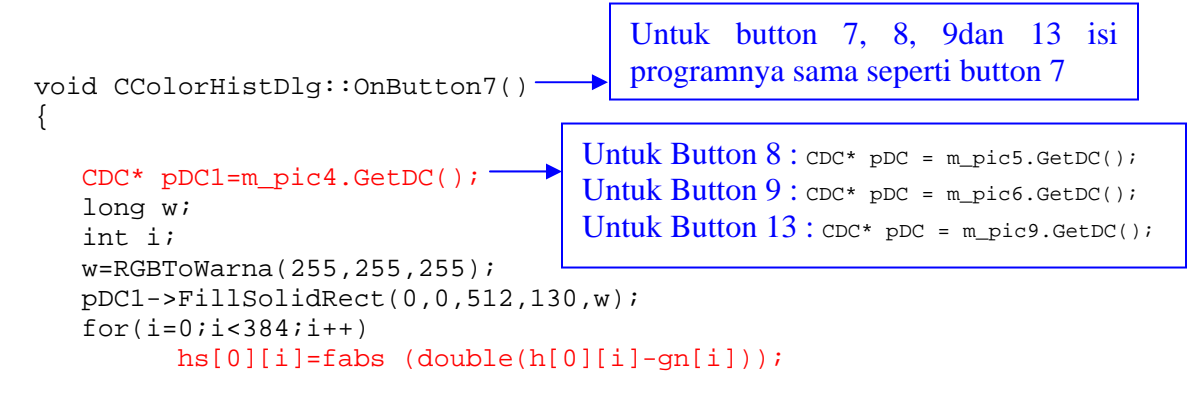

Praktikum Pengolahan Citra PENS-ITS

```
pDC1->MoveTo(0,120);
pDC1->LineTo(512,120);
pDC1->MoveTo(0,120-(int)hs[0][0]);
w=RGBToWarna(255,255,255);
for(i=1;i<384;i++){
    pDC1->MoveTo(int(i*1.3),120);
    pDC1->LineTo(int(i*1.3),120-(int)hs[0][i]);
}
Untuk Button 13:
hs[3][i]=fabs(double(h[3][i]-gn[i]));
lns[3][i]=fabs(double(h[3][i]-gn[i]));
}
```

i. Tambahkan program pada saat button 14, untuk melakukan proses matching :

```
void CColorHistDlg::OnButton14()
{
   // TODO: Add your control notification handler code here
   CDC* pDC1=GetDC();
   float d[3],di=0;
   int i,j,k=0;
   long w;
   char str[5],str2[5];
                                           Fungsi
                                                   untuk
                                                           melakukan
                                                                       proses
   for(i=0;i<3;i++)</pre>
                                           matching
   ł
         d[i]=0.;
         for(j=0;j<384;j++)</pre>
                di=di+fabs (double(hs[3][j]-hs[i][j]));
         di=di/384.;
         d[i]=di;
         sprintf(str2,"%d",i);
         pDC1->TextOut(50,500+15*i,str2);
         sprintf(str,"%f",d[i]);
         pDC1->TextOut(100,500+15*i,str);
   }
   w=RGBToWarna(255,255,255);
   pDC1->SetBkColor(w);
   if ((d[0]<d[1])&&(d[0]<d[2]))
                                               Menampilkan
                                                                tulisan
                                                                           keluar,
   {
                                               berdasarkan matching sesuai warna
         k=0;
         pDC1->TextOut(50,545,"HIJAU");
                                               RGBnya
      ((d[1] < d[0]) \& \& (d[1] < d[2]))
   if
   {
         k=1;
         pDC1->TextOut(50,545,"MERAH");
      ((d[2] < d[0]) \& \& (d[2] < d[1]))
   if
         k=2;
         pDC1->TextOut(50,545,"CAMPURAN");
   }
  }
```

j. Cara menjalankan program

}

- Pilih menu : Build->Execute (!)
- Klik button LoadGambar untuk button 1,2,3 : melakukan load gambar
- Klik button Histogram untuk button 4,5,6 : untuk menampilkan color histogram
- Klik button Histogram untuk button 7,8,9 : untuk menampilkan histogram setelah dilakukan histogram interseksi
- Klik button Interseksi : untuk melakukan proses histogram interseksi
- Klik button 11,12,13 : untuk membandingkan hasil ketiga picture

Praktikum Pengolahan Citra PENS-ITS

• Klik button Matching : untuk melakukan proses matching pada image

|          | Load | Histogram | Histogram |
|----------|------|-----------|-----------|
|          | Load | Histogram | Histogram |
|          | Load | Histogram | Histogram |
| Matching | Inte | erseksi   |           |
|          | Load | Histogram | Histogram |

✓ Hasil Load Gambar dan histogram awal pada ketiga obje buah tomat :

✓ Klik Button Interseksi, maka hasilnya seperti di bawah ini :

|          |                                                                                                    | Load | Histogram | Histogram |
|----------|----------------------------------------------------------------------------------------------------|------|-----------|-----------|
| 2        | and here and the second second s | Load | Histogram | Histogram |
|          |                                                                                                    | Load | Histogram | Histogram |
| Matching |                                                                                                    | Inte | erseksi   |           |
|          |                                                                                                    | Load | Histogram | Histogram |

✓ Setelah Klik Button histogram yang kedua, setelah dilakukan interseksi pada spesifik :

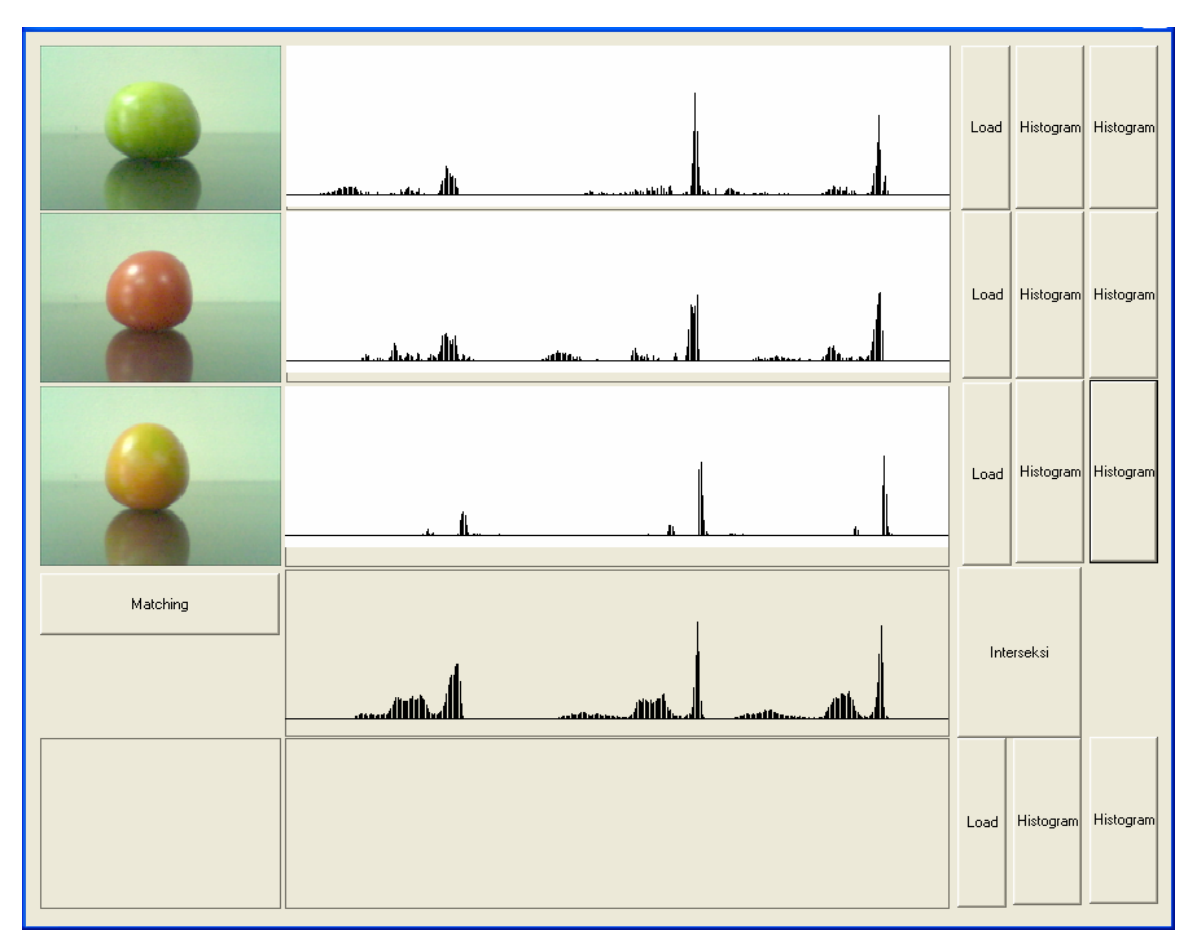

 Kemudian klik load gambar dan button matching bagian bawah untuk membandingkan hasil citra

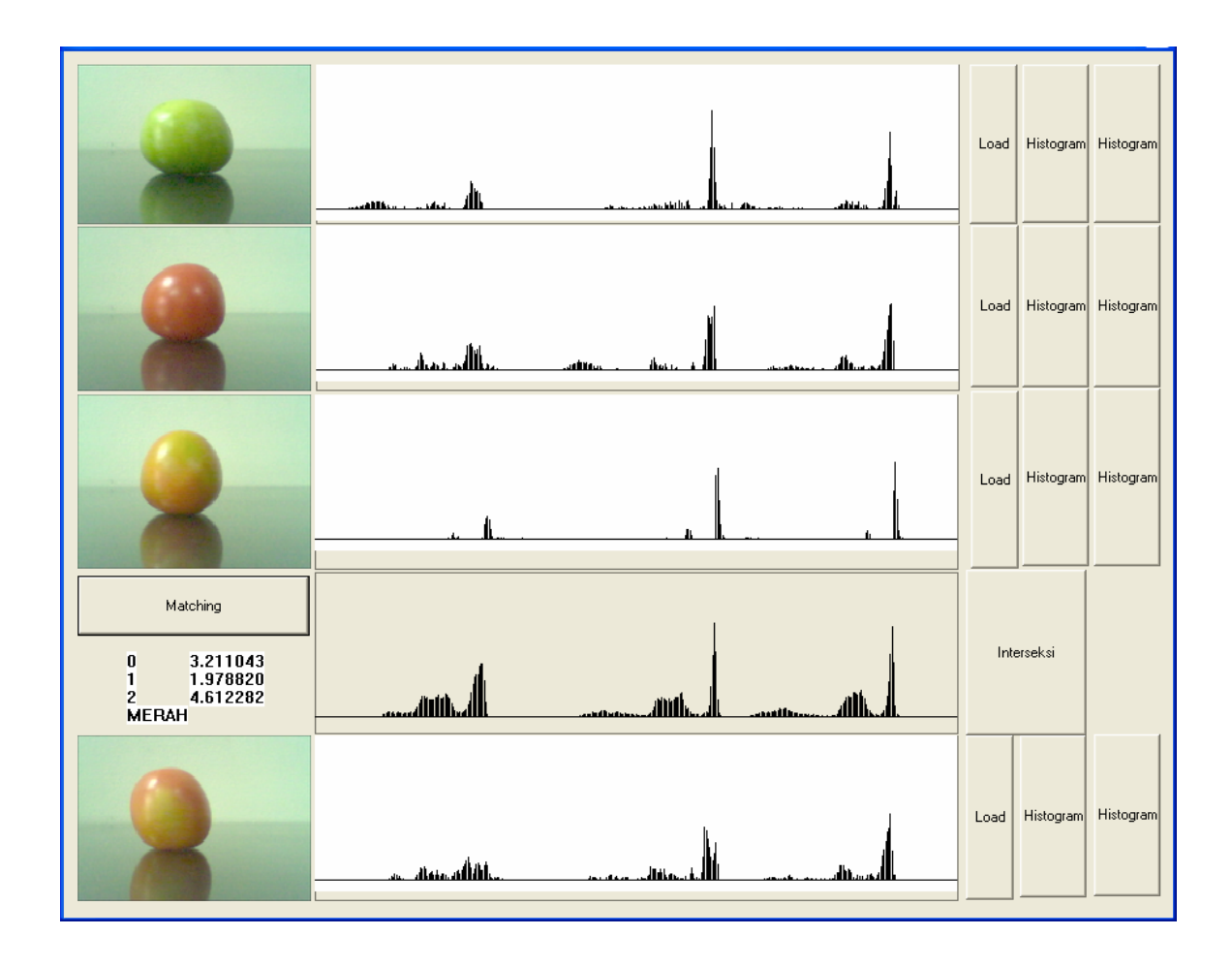

#### **IV. KESIMPULAN**

- Buatlah kesimpulan hasil praktikum 10 color histogram pada buah jeruk(kuning), tomat (merah), jambu (hijau)
- 2. Buatlah kesimpulan hasil praktikum 11 color histogram pada 3 macam jeruk, 3 macam tomat, 3 macam jambu
- 3. Buatlah kesimpulan hasil praktikum 12 color histogram pada 3 macam jeruk, 3 macam tomat, 3 macam jambu dan berapa persentase keberhasilan pengenalan untuk setiap macam warna buah.